MANUAL FOR NEDLASTNING FRA RES MED S9-SERIE (Vpap St, IVAPS, Auto Set, Auto 25, AutoSet CS) & LUMIS 150 /ST-A /AirSense

<u>Hva:</u>

Hjemmemaskiner til langtids mekanisk ventilasjon og til behandling av søvnapne

Tekniske data:

Applikasjon: ResScan

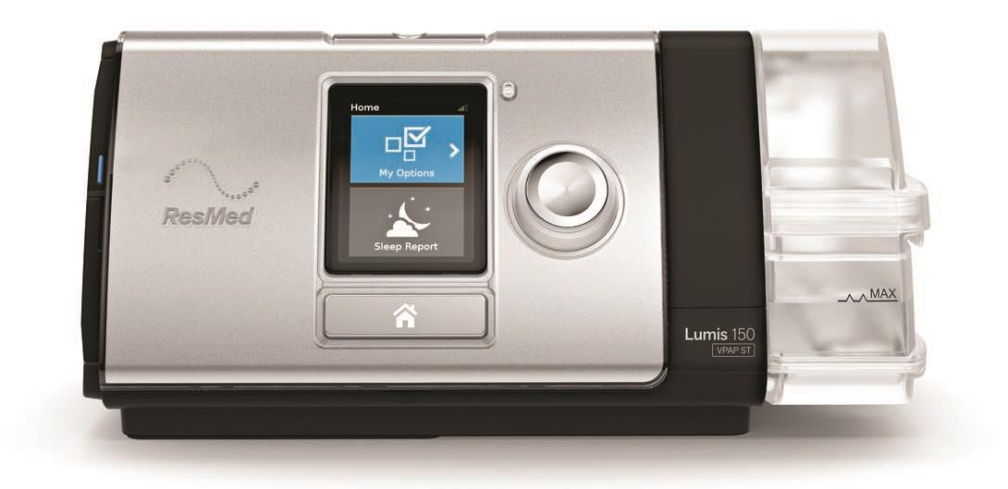

Kontaktpersoner:

- Medisinsk Teknisk virksomhet
- ResMed

Feil med ResScan: Sykehuspartner

## NEDLASTNING AV DATA FRA NONIN PULSOKSYMETER MED APPLIKASJON NVISION

- Bruk bærbar PC merket Avansert hjemmesykehus for LTMV -sykepleier
- For å bruke programmet må du fysisk være på OUS og være koblet til OUS-nettverk
- Logg inn med eget brukernavn
- Åpne opp programmet ResScan
- Du får opp innloggingsbilde; bruk ditt vanlige brukernavn og passord:

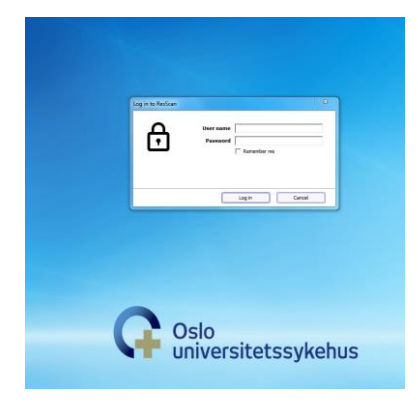

### Last ned data fra apparat ved hjelp av SD-kort. Kortet finner du bak på maskinen

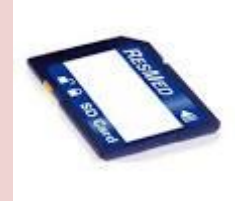

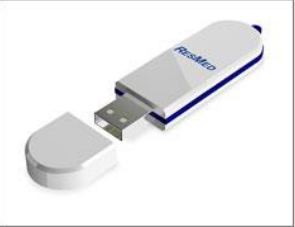

eller minnepinne hvis det er Stellar

Sett SD-kortet inn i leser, på venstre side av maskinen

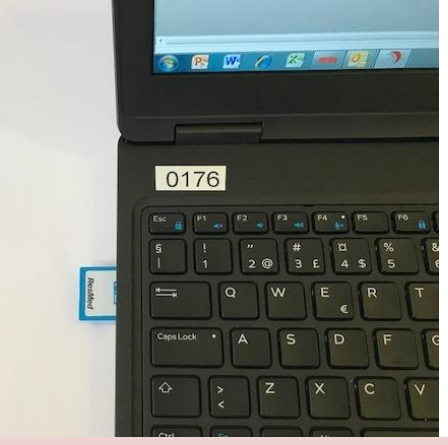

Åpne programmet ResScan

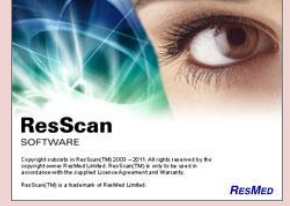

På noen maskiner vil du nå få opp en side på PC kalt Device Detected. Lukk denne Du får nå opp en 4-trinns meny

# Trinn 1.PATIENT:

- Sjekk om pasienten allerede har en pasientmappe og velg å bruke denne. Vær obs på at du har valgt mappen «Felles pasienter», ikke default eller «gamle pasienter»
  - ightarrow Open patient: Du får opp alle data lagret på pasienten og du laster ned de siste data
- Hver pasient skal ha 1 MAPPE
- Hvis det ikke eksisterer en mappe må du opprette en ny pasientfil
  - → *New patient:* Legg inn følgende data: Fornavn, etternavn, fødselsnummer og fødselsdato
- HUSK! Stor forbokstav

#### Trinn 2.DOWNLOAD

- På skjermbildet får du nå et nedlastningsbilde
- "Download Data"
- Velg  $\rightarrow$  *Select* (den nederste)
- Deretter velger du alternativ 2 → All summary data and the first most recent detailed data session
- Hak av for "Include Equivalent number of high rate data sessions"
- Bekreft  $\rightarrow OK \rightarrow start \ download$
- Nå laster du ned fra maskinen. Dette kan ta tid.
- Noen får nå et valg om du vil overwrite data. Velg da overwrite
- Lukk nedlastningsbildet  $\rightarrow$  close

| Select Data Type to Download                                                              | <u> </u> |
|-------------------------------------------------------------------------------------------|----------|
| Select the data type to retrieve from the selected device.                                |          |
| C All <u>S</u> ummary data only                                                           |          |
|                                                                                           |          |
| first  most recent detailed data session(s)                                               |          |
| ✓ Include equivalent number of high rate data sessions (if available)                     |          |
| (This requires more storage space on the PC and extends download times.)                  |          |
|                                                                                           |          |
| Note, data types vary from different devices and selected types are not always available. |          |
| Set these as my default options OK Cancel                                                 |          |
|                                                                                           |          |

#### Trinn 3.REVIEW DATA

- Nå får du opp et skjermbilde med statistikk. Øverst kan du velge viewing range, hvor du kan velge for hvor lang tidsperiode du vil ha data.
- Ved kontroll. Velg 90 Days
- For å sjekke siste natt. Velg 1 day.
- Nå får du tilgang til statistikk, kurver etc. Hvis pasienten har ligget med saturasjonsmåler knyttet direkte til pasientens maskin kommer statistikk + kurve for Sp O<sub>2</sub> opp her.

## Trinn 4. REPORT

• Velg ikon på menylinjen øverst merket  $\rightarrow$  report

- Du får nå opp Selected Detailed Data Sessions
- Select Report  $\rightarrow$  Velg statistical data
  - $\rightarrow$  Hak av aktuelle dager du ønsker detaljerte data
  - $\rightarrow$  OK

Nå skal du opprette en rapport over siste 3 måneder og lagre denne i Fellesområde (K:)-Sensitivt – Klinikk05-19-14698\_Avansert\_hjemmesykehus – ResScan

| ew <u>T</u> ools <u>D</u> ownloa                                                                                                    | d <u>H</u> elp                                                                                                    |                                                                                                    |                                        |                       |                         |
|----------------------------------------------------------------------------------------------------|----------------------------------------------------------------------------------------------------|----------------------------------------------------------------------------------------------------|----------------------------------------|-----------------------|-------------------------|
| £ £                                                                                                    | ave Download Settings Profile Revi                                                                                                    | ew Notes Report                                                                                                    |                                        |                       | Logo                    |
| r X                                                                                                    | ResMed Report - Test, Ava                                                                                                    | insert hjemmesykehus                                                                                                    |                                        |                       |                         |
|                                                                                                    | Select Report Statistical Data                                                                                                    |                                                                                                    |                                        | Customize Add Comment | Print Email Save Save 7 |
| uni<br>1002<br>1002<br>1003<br>1005<br>1005<br>1 | Patient Profile Patient Information Patient Name: Patient ID: Patient ID: Pati | ert<br>Kehus Test<br>1213                                                                                                    |                                        |                       |                         |
| -11 23<br>-11 22<br>-11 21                                                                                                    | Date of Birth: 1 januar 2<br>Gender: Female                                                                                                    | 001 Age: 18                                                                                                    |                                        |                       |                         |
|                                                                                                    | Contact Details<br>Address:<br>Telephone Numbers:<br>E-Mail:                                                                                                    |                                                                                                    |                                        |                       |                         |
|                                                                                                    | Insurance<br>Insurance Carrier:                                                                                                    | Membership Number: Member                                                                                                    | er Since: 17.06.2019                   |                       |                         |
|                                                                                                    | Doctor<br>Treating Doctor:<br>Referring Doctor:                                                                                                    | Clinic:<br>Clinic:                                                                                                    |                                        |                       |                         |
| id ×<br>immary Data<br>etailed Data                                                                                                    | Equipment Information<br>Flow Generator:<br>Humidifier:<br>Data Module:<br>Mask:<br>Data Card: No                                                                                                    | Flow Generator Serial Number:<br>Flow Generator Software Version:<br>Humidifier Serial Number:<br>Data Module Serial Number:<br>Data Module Software Version; | Owner: Yes<br>Owner: Yes<br>Owner: Yes |                       |                         |
| n, not used                                                                                                    | Statistics                                                                                                    |                                                                                                    |                                        |                       |                         |
| 2                                                                                                    | 29.06.2019                                                                                                    | Device: Au                                                                                                    | toSet CS (S9) (S/N: 22111435109)       |                       |                         |
|                                                                                                    | Therapy Mode: CPAP                                                                                                    | Set Pressure: 4,0 cmH2O                                                                                                    |                                        |                       |                         |
|                                                                                                    | Leak - L/min<br>Median: 0,0                                                                                                    | 95th Percentile: 2,4                                                                                                    | Maximum: 166,8                         |                       |                         |
|                                                                                                    | Tidal Volume - mL<br>Median: 400                                                                                                    | 95th Percentile: 640                                                                                                    | Maximum: 1280                          |                       |                         |
|                                                                                                    | Minute Ventilation - L/min<br>Median: 9.1                                                                                                    | 95th Percentile: 14.0                                                                                                    | Maximum: 29.5                          |                       |                         |

# Du må lete opp riktig mappe: Fellesområde (K:)- Sensitivt – Klinikk05-19-

**14698\_Avansert\_hjemmesykehus – ResScan- Hjemmesykehus** og lagre rapporten som pdf-fil. Merk den med fullt navn til pasienten og dato. Velg lagre

| 3 ResScan                                                                                             | DER SHUDE Ve Doubling                      |                                             |
|----------------------------------------------------------------------------------------------------|--------------------------------------------|---------------------------------------------|
| Eile View Tools Download Help                                                                         |                                            |                                             |
| Start Bew., Open., Save Download Settings Profile Review Notes Report                                 |                                            | Logged in as:<br>artice                     |
| Browser X ResMed Report - Test, Avansert hjemmesykehus Data Select Report Statistical Data            |                                            | Customize Add Comment   Print Email Save As |
|                                                                                                    |                                            |                                             |
| Patient Name: Ms Avansert                                                                             | 🔞 Lagre som                                |                                             |
| B- ektober<br>Patient ID: 010101144213                                                                | Lagre i: 📙 Hjemmesykehus 🔹 🗢 🗈 🖆 🖽 🖛       |                                             |
| Date of Birth: 1 januar 2001 Age:                                                                     | 18 Navn Dato endret                        |                                             |
| Gender: Female                                                                                        | Ingen elementer stemmer med søket.         |                                             |
| Mon     Contact Details       Mon     Address:       Mon     Telephone Numbers:       Mon     E-Mail: |                                            |                                             |
| Insurance<br>Insurance Carrier: Membership Number:                                                    | Karansert Hjemmesykehus 05.08.19     Lagre | -                                           |
| Doctor<br>Treating Doctor: Clinic:<br>Referring Doctor: Clinic:                                       | Filtype: *pdf                              |                                             |
| Equipment Information<br>Flow Generator: Flow Generator Serial Num<br>Flow Generator Serial Num       | iber: Owner: Yes                           |                                             |
| Humidifier: Humidifier: Humidifier: Berial Number:<br>Legend × Data Module: Data Module Serial Number | Owner: Yes<br>r: Owner: Yes                |                                             |
| LI Summary Data Data Module Software Ver<br>Detaied Data Data Card: No                                | sion:                                      |                                             |
| Statistics                                                                                            |                                            |                                             |
| Reports                                                                                               |                                            |                                             |

- Klikk på lagre-ikonet i Res Scan øverst på menylinjen slik at dataene du har lastet ned (inkludert detaljerte dataer) er tilgjengelige i ResScan
- Lukk programmet

- Dobbeltklikk på ikonet «Laptopsynkronisering» slik at dataene blir tilgjengelig på andre PC
- Nå skal du laste opp rapporten i DIPS fra sensitiv mappe
- Logg deg inn i DIPS
- Søk opp og aktiver riktig pasient
- Velg «Rutine» «Journal» «Nytt journalobjekt» fra menylinjen:

- Søk opp og velg Dokumenttype Lungeundersøkelse (imp)
- Under «Knytt til henvisning» klikk på kikkert-ikonet og velg aktiv henvisning (LUM Lungemedisin- Behandles)
- Under «Objekttype» velg PDF fra rullemenyen og klikk på «Hent fil»
- Nå skal du hente opp rapporten du lagret i Sensitiv mappe. Når du har lokalisert riktig dokument, marker denne og klikk på «Åpne»

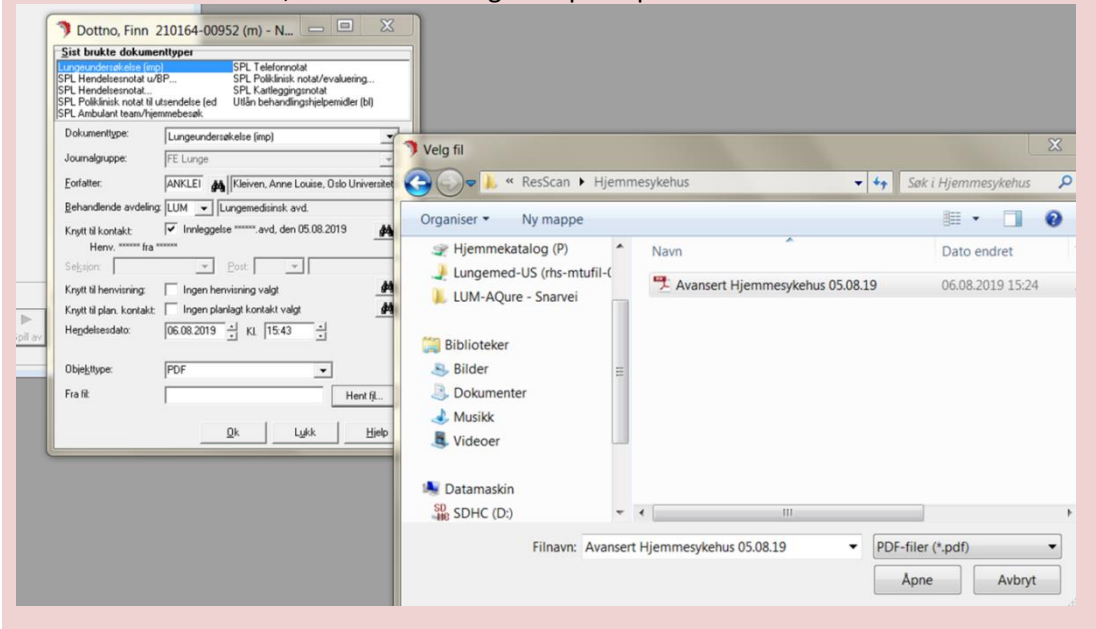

- Sjekk at du har valgt riktig fil
- Velg riktig dokumenttype «Lungeundersøkelse»
- Gi riktig benevnelse «Data fra NIV-maskin/Respirator (ResScan/Prisma)
- Klikk så på «Lagre» i DIPS

| Dottno, Finn 2101                                                                                                   | 64-00952 (m) - Nytt journalobjekt 😐 😐 🔀                                                                                                    |
|----------------------------------------------------------------------------------------------------|----------------------------------------------------------------------------------------------------|
| <u>S</u> ist brukte dokume                                                                                          | nttyper                                                                                                    |
| Hjerte kretsløp notat<br>SPL Tilsynsnotat<br>SPL Notat/evaluering<br>PLO Helseopplysninger<br>SPL Kartleggingsnotat | SPL Telefonnotat<br>Sjekkliste pasientsikkerhet (bl)<br>Svar på forespørsel<br>Forespørsel<br>Utlån behandlingshjelpemidler (bl)                                                                                                    |
| Dokumenttype:                                                                                                    | Lungeundersøkelse (imp)                                                                                                    |
| <u>D</u> okumentbetegnelse:                                                                                         | Data fra NIV-maskin/respirator (ResScan/Prisma)                                                                                                    |
| Journalgruppe:                                                                                                    | FE Lunge                                                                                                    |
| <u>F</u> orfatter:                                                                                                  | ANKLEI 🚜 Kleiven, Anne Louise, Oslo Universitets:                                                                                                    |
| <u>B</u> ehandlende avdeling                                                                                        | LUM 🚽 Lungemedisinsk avd.                                                                                                    |
| Knytt til kontakt:<br>Henv. ****** fra *                                                                            | Innleggelse ******.avd, den 05.08.2019                                                                                                    |
| Se <u>k</u> sjon:                                                                                                   | Post V                                                                                                    |
| Knytt til henvisning:                                                                                               | Ingen henvisning valgt                                                                                                    |
| Knytt til plan, kontakt:                                                                                            | Tingen planlagt kontakt valgt                                                                                                    |
| Hendelsesdato:                                                                                                    | 28.08.2019 KL 15:21                                                                                                    |
| Obje <u>k</u> ttype:                                                                                                | PDF 🔹                                                                                                    |
| Fra fil:                                                                                                    | 8 June 2019 07 45 41 - 07 58 29.pdf Hent fil                                                                                                    |
|                                                                                                    |                                                                                                    |
|                                                                                                    |                                                                                                    |
| Dokumer Dottno, Finn 210164-00952 (m) – DIP Ker Pasient Dokument Rediger                                            | ntet er nå lastet opp i DIPS og er tilgjengelig for alle dine kolleger<br>S:Odo universitetssykehus (Kopi: 18.02.2019)<br>Vis Rutine Verktay Rapporter Vindu Hjelp<br>Uis Rutine Verktay Rapporter Vindu Hjelp<br>(A) (A) (A) (A) (A) (A) (A) (A) (A) (A) |
| apper                                                                                                    | 1999 7) Dotto, Finn 210164-00952 (m) - Lungeundersøkelse (mp)<br>응용                                                                                                    |
| CUMPT Avvis BKM     COppgaver oppetitet av meg                                                                      |                                                                                                    |
| 🚰 Utlarte oppgaver (siste 30 dager)                                                                                 | Name: Ms Avansert hjemmesykehus Test<br>Patient ID: 010101144213<br>Reference ID:<br>ResSCan™ Date of Birth: 1 januar 2001<br>Report prepared by: anklei on 06.08.2019 at 15:24                                                                           |
|                                                                                                    | Patient Profile                                                                                                    |
|                                                                                                    | Patient Information       Ms Avansert hjemmesykehus Test         Patient ID:       010101144213         Reference ID:       010101144213                                                                                                    |
| Fiit da                                                                                                    | Date of Birth: 1 januar 2001 Age: 18<br>Gender: Female                                                                                                    |
| Eorhândsvisning<br>Vis alle                                                                                         | Address:                                                                                                    |
| Taðauð Hisb Öbbgajei                                                                                                | Telephone Numbers                                                                                                    |

Membership Number:

Member Since: 17.06.2019

Insurance Insurance Carrier: